Para se afiliar basta seguir esse passo a passo bem explicativo

Primeiramente terá que se cadastrar clicando no link abaixo:

https://app-vlc.hotmart.com/login?redirect=affiliateRecruiting&recruitId=0620A4163951

Será aberta uma janela igual a essa:

| 👌 hotmart                                                                           | Entre e conheça a<br>plataforma completa para                                                                    |
|-------------------------------------------------------------------------------------|----------------------------------------------------------------------------------------------------|
| Entrar com Facebook                                                                 | seu negócio digital. <b>Bem-</b><br>vindo(a)!<br>Criar conta com Facebook                                        |
| Digite seu e-mail ou usuário                                                        | Digite seu nome completo                                                                                         |
| Digite sua senha                                                                    | Digite seu e-mail                                                                                                |
| Mostrar Senha<br>Entrar                                                             | Digite sua senha                                                                                                 |
| Você ainda não possui uma conta?                                                    | No mínimo 7 caracteres, com ao menos<br>uma letra e um número:<br>Estou ciente dos Termos de Uso da<br>Hotmant.  |
| Crie grátis!<br>Esqueceu sua senha?                                                 | Continuar<br>Possui uma conta? Clique aqui                                                                       |
| Com qual p<br>Sua resposta                                                          | perfil você mais se identifica?<br>nos ajuda a te guiar melhor em nossa plataforma.                              |
| Referência<br>Sou conhecido(a)<br>pelo que faço                                     | Professor(a)<br>Ensino o que sei para<br>outras pessoas                                                          |
| Parceiro(a)       Quero colaborar com       o lançamento de       produtos digitais | Pesquisador(a) Comprador(a)   Quero aprender mais<br>sobre o mercado<br>digital Eusco um produto<br>para comprar |
| Responder depois                                                                    | Nenhuma das anteriores                                                                                           |

Clique em responder depois

|                                                                             | . D<br>A                                                                                                    |
|-----------------------------------------------------------------------------|----------------------------------------------------------------------------------------------------|
| Pra você que quer<br>Se afiliar a um produto                                | Pra você que quer<br>Aprender ainda mais                                                                                                    |
| Visite o Mercado de Afiliações →<br>Promova produtos em troca de comissões. | Conheça o Hotmart Academy →<br>Aprenda as melhores estratégias para seu lançamento.                                                                                    |
| O que é afiliação e por que se afiliar?                                     | Encontre o produto ideal para você                                                                                                    |
| F                                                                           | Pra você que quer<br>Se afiliar a um produto<br>Visite o Mercado de Afiliações →<br>Promova produtos em troca de comissões.<br>O que é afiliação e por que se afiliar? |

## Clique em pule essa etapa

Abrirá essa tela, clicando no avatar lateral direta você encontrará Minha conta, clique

| 🖒 hotmart                                                                                                    |                                                                                                    |                         |                                                                                |                                                                                                    |  |  |
|----------------------------------------------------------------------------------------------------|----------------------------------------------------------------------------------------------------|-------------------------|--------------------------------------------------------------------------------|----------------------------------------------------------------------------------------------------|--|--|
|                                                                                                    |                                                                                                    |                         | Hotmart<br>Webinars                                                            | Minha Conta<br>Aulas ao vivo, 3 vezes pi<br>para você vender mais e<br>tempo.<br>Clique para se inscrever    |  |  |
| 🗘 👘 🕤 Crie                                                                                                    | seu produto                                                                                                 |                         | Afilie-se a um produt                                                          | Afilie-se a um produto                                                                                       |  |  |
| Venda cursos online, e-books, softwares, ingressos para eventos,<br>músicas ou qualquer outro tipo de produto digital. |                                                                                                    |                         | Entre em nosso Mercado, escolha um pr<br>promova-o em troca de comissões por o | Entre em nosso Mercado, escolha um produto para se afiliar e promova-o em troca de comissões por cada venda. |  |  |
| Desa                                                                                                    | Desafio 30 dias Quer saber mais sobre produtos digitais?                                                    |                         |                                                                                |                                                                                                    |  |  |
| Você pode tran   Internet em ape                                                                                       | Você pode transformar o seu conhecimento em um negócio na<br>internet em apenas 30 días. Quero saber mais 🗗 |                         |                                                                                | Aprimore seus conhecimentos com nosso curso gratuito sobre<br>criação, divulgação e venda de cursos online.  |  |  |
| Olá, marcela vi                                                                                                    | Conta                                                                                                    |                         |                                                                                |                                                                                                    |  |  |
| Painel                                                                                                    |                                                                                                    |                         |                                                                                |                                                                                                    |  |  |
| iii Mercado                                                                                                    | Conta                                                                                                    |                         |                                                                                |                                                                                                    |  |  |
| ි Meus Afiliados                                                                                                    | Pessoais Dados Financeiros                                                                                  | Preferências Conquistas |                                                                                |                                                                                                    |  |  |
| 🗊 Produtos 🗸 🗸                                                                                                    | Pessoa Física                                                                                               | Pessoa Jurídica         | Data de Nascimento 🔞                                                           | CPF 😧<br>Digite o CPF                                                                                        |  |  |
| j⊒ Vendas ∨                                                                                                    | ensal de Pessoa Física é de R\$ 1.900,00                                                                    |                         |                                                                                |                                                                                                    |  |  |
| 🚯 Saldo                                                                                                    |                                                                                                    |                         | ( - 10)                                                                        |                                                                                                    |  |  |
| الله Relatórios                                                                                                    | .a                                                                                                    | CEP<br>Digite o CEP     | Estado<br>Digite o estado                                                      | Digite a cidade                                                                                              |  |  |
| ි Ferramentas                                                                                                    |                                                                                                    | Número                  | Bairro                                                                         | Complemento                                                                                                  |  |  |
| ටි Analytics 🛛 🖉                                                                                                    | ço                                                                                                    | Digite o número         | Digite o bairro                                                                | Digite o complemento                                                                                         |  |  |
|                                                                                                    |                                                                                                    | DDD                     | Telefone                                                                       |                                                                                                    |  |  |
|                                                                                                    |                                                                                                    | DDD                     | Digite o telefone                                                              |                                                                                                    |  |  |

Você precisará preencher todos os dados inclusive enviar um comprovante de endereço (não sou eu quem está pedindo e sim o site que utilizamos para afiliados)

Após concluir o cadastro clique no link abaixo para voltar ao nosso site (esse peocedimento é somente quando a pessoa não tem cadastro de afiliado)

http://www.soenfermagem.net/afiliados/

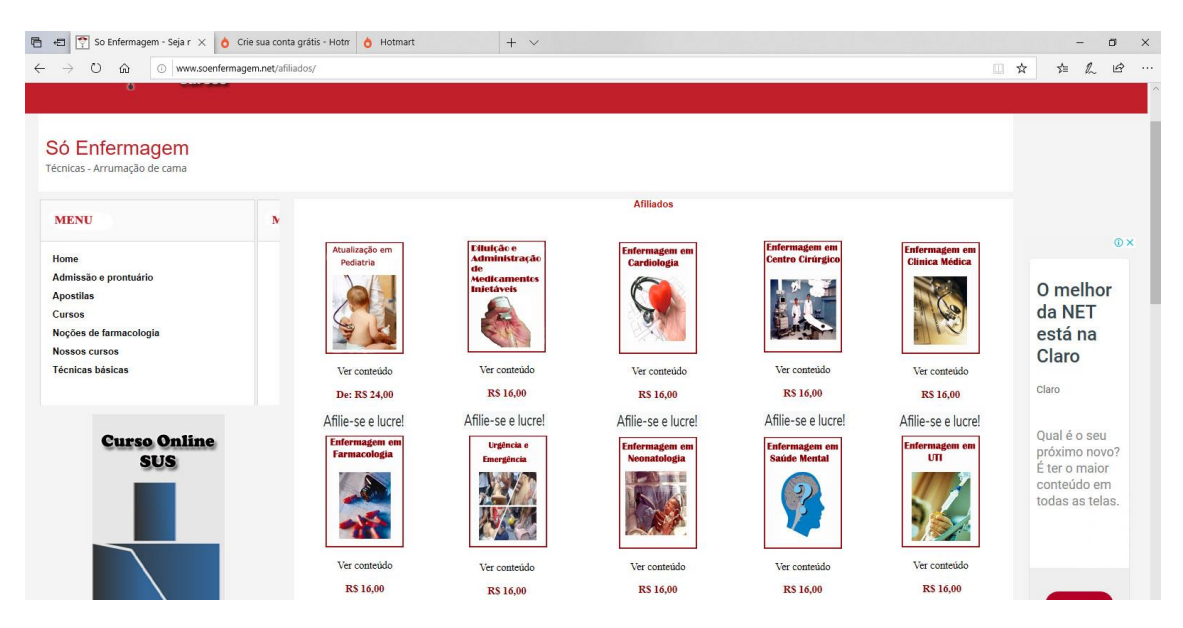

## Escolha a apostila que deseja promover e clique em Afilie-se e lucre!

Após clicar abrirá uma janela igual a essa abaixo:

## Clique em Afiliar-se agora

| A                                                        | Você foi convidado por <b>So Enfermagem</b> para se tornar afiliado ao produto <b>Atualização em Pediatria</b> .<br>Após se afiliar, você receberá um link de afiliado e poderá ganhar dinheiro vendendo este produto pela internet! |
|----------------------------------------------------------|----------------------------------------------------------------------------------------------------|
| Atualização                                              | o em Pediatria                                                                                                    |
| Atualização em Pediatria                                 | Receba até R\$ 5,16                                                                                                    |
| Descrição do Produto                                     |                                                                                                    |
| Apostila contendo 300                                    | ) páginas                                                                                                    |
| Segurança Infantil<br>Componho Nacional d                | la Bravanaão da Acidantes a Vislância na Infância o Adelassância Conduta nas Acidantes nas Animais Decembentos Engenes o                                                                                                    |
| Mitos no Atendimento                                     | e rievençao de Acidentes e violencia na imancia e Adolescencia Conduta nos Acidentes por Animais reçonnentos Enganos e<br>o Clínico de Vítimas de Acidentes e Violências Otorrinolaringologia pediátrica                             |
|                                                          | ennes de manas de redences e molencias econociangología pediatrica                                                                                                    |
| Cuidados Primários                                       |                                                                                                    |
| Cuidados Primários<br>Situação da Saúde da               | criança brasileira                                                                                                    |
| Cuidados Primários<br>Situação da Saúde da<br>Nefrologia | criança brasileira                                                                                                    |

Aparecerá a mensagem FEITO

| Óh          | imart                                                                                                    |                                                                                     | e                                                                                                    |
|-------------|----------------------------------------------------------------------------------------------------|-------------------------------------------------------------------------------------|----------------------------------------------------------------------------------------------------|
| ><br>=<br>= |                                                                                                    | Hotmart<br>Webinars                                                                 | Feito:<br>Aulas ao vivo, 3 vezes por semana,<br>para você vender mais em menos<br>tempo.<br>Clique para se inscrever |
| ©<br>`₽     | Open Set     Crie seu produto       Venda cursos online, e-books, softwares, ingressos para eventos,     Criar um produto | Afilie-se a um produto                                                              | duto para se afiliar e Visitar Mercado                                                                               |
| ی<br>ا      | músicas ou qualquer outro tipo de produto digital.                                                                        | promova-o em troca de comissões por car                                             | e produtos digitais?                                                                                                 |
| Ð           | Você pode transformar o seu conhecimento em um negócio na<br>internet em apenas 30 días.                                  | Aprimore seus conhecimentos com nosso<br>criação, divulgação e venda de cursos onli | curso gratuito sobre<br>ne. Quero começar 🛛                                                                          |

Para ver seus produtos e começar a divulgar segue imagem abaixo

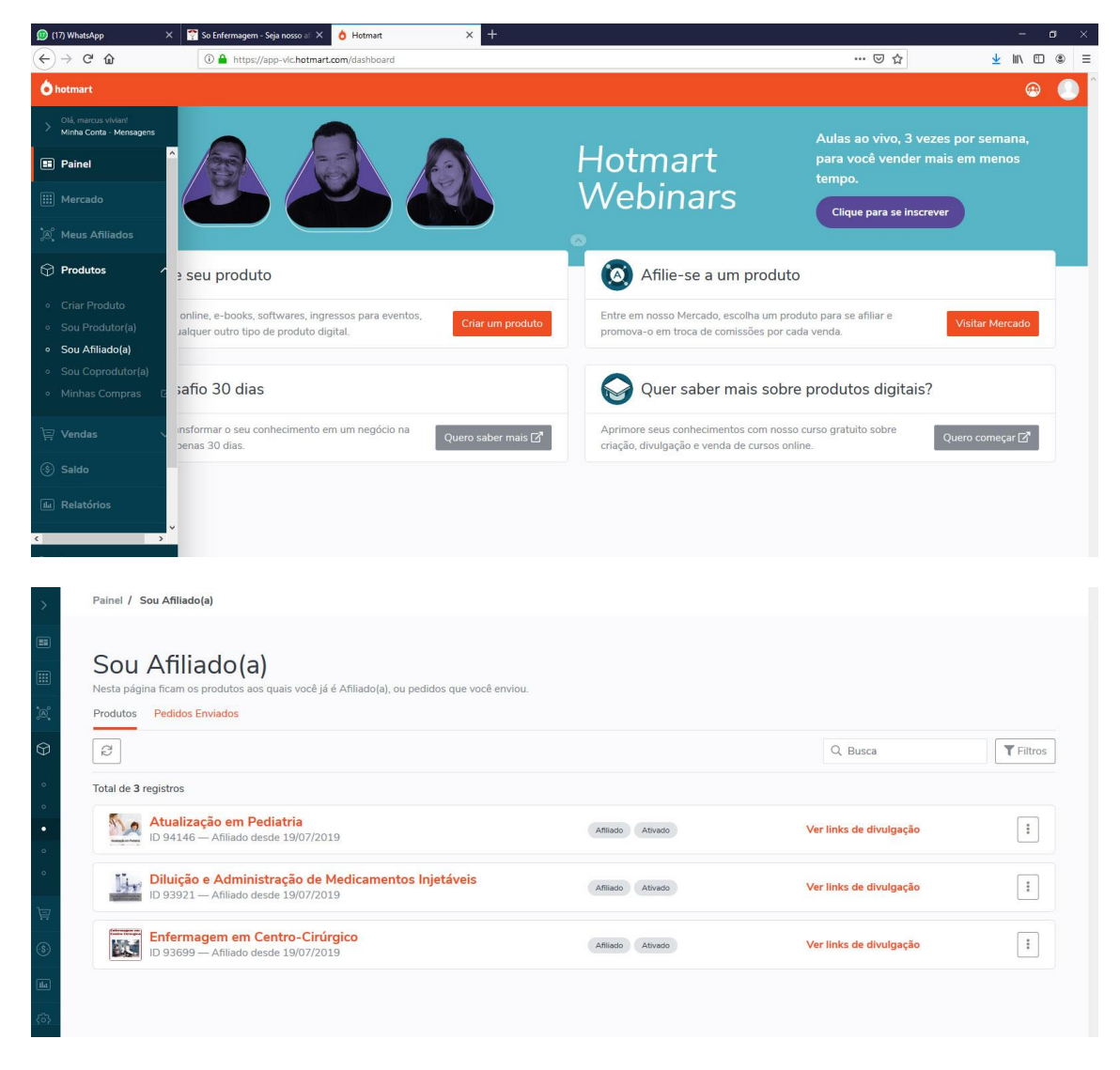

## Clique em Sou afiliado

Clique em ver links de divulgação e Prontinho!